## DAFTAR GAMBAR

| Gambar 2.1 Logo Aplikasi Healthy Food               | . 17 |
|-----------------------------------------------------|------|
| Gambar 2.2 Aplikasi Healthy Food                    | . 17 |
| Gambar 2.3 Aplikasi Easy Learn                      | . 18 |
| Gambar 2.4 Aplikasi Easy Learn                      | . 18 |
| Gambar 2.5 Alur Augmented Reality                   | . 20 |
| Gambar 2.6 Vuforia AR SDK                           | . 20 |
| Gambar 2.7 Flashcard                                | . 21 |
| Gambar 3.1 Metodolgi Waterfall                      | . 23 |
| Gambar 3.2 Flowchart Aplikasi Larande               | . 28 |
| Gambar 3.3 Sitemap Aplikasi Larande                 | . 29 |
| Gambar 3.4 Mockup marker                            | . 29 |
| Gambar 3.5 Mockup Aplikasi Larande                  | . 30 |
| Gambar 4.1 Mencari objek tiga dimensi               | . 33 |
| Gambar 4.2 Material Ikan                            | . 34 |
| Gambar 4.3 Material tekstur dari Blender            | . 34 |
| Gambar 4.4 Import material tekstur ke Photoshop     | . 34 |
| Gambar 4.5 Referensi tekstur                        | . 35 |
| Gambar 4.6 Proses edit tekstur                      | . 35 |
| Gambar 4.7 Masukkan tekstur baru ke Blender         | . 35 |
| Gambar 4.8 Aplikasikan tekstur baru ke objek        | . 36 |
| Gambar 4.9 Export objek ke format fbx atau obj      | . 36 |
| Gambar 4.10 Pembuatan asset dua dimensi             | . 37 |
| Gambar 4.11 Penentuan font                          | . 37 |
| Gambar 4.12 Penentuan warna flashcard               | . 37 |
| Gambar 4.13 Export desain ke format PNG             | . 38 |
| Gambar 4.14 Export dengan setting warna RGB         | . 38 |
| Gambar 4.15 Marker Sayuran                          | . 38 |
| Gambar 4.16 Marker Buah – Buahan                    | . 39 |
| Gambar 4.17 Marker Lauk Pauk                        | . 39 |
| Gambar 4.18 Marker Makanan Pokok                    | . 39 |
| Gambar 4.19 Pembuatan mockup pada software Balsamiq | . 40 |

| Gambar 4.20 Pembuatan asset dua dimensi untuk UI             | . 41 |
|--------------------------------------------------------------|------|
| Gambar 4.21 Penggabungan asset dua dimensi dengan background | . 41 |
| Gambar 4.22 Export UI ke format PNG dengan Setting warna RGB | . 41 |
| Gambar 4.23 Membuat layout aplikasi pada Unity               | . 42 |
| Gambar 4.24 Memasukkan desain sesuai dengan layout           | . 42 |
| Gambar 4.25 Memasukkan desain sesuai dengan layout           | . 43 |
| Gambar 4.26 Hasil UI yang telah didesain                     | . 43 |
| Gambar 4.27 Lean Touch pada Asset Store                      | . 44 |
| Gambar 4.28 Import Lean Touch                                | . 44 |
| Gambar 4.29 Menambahkan Komponen                             | . 44 |
| Gambar 4.30 Komponen Lean Pinch                              | . 45 |
| Gambar 4.31 Komponen Lean Drag                               | . 45 |
| Gambar 4.32 Komponen Lean Twist Rotate                       | . 45 |
| Gambar 4.33 Pembuatan Canvas Ensiklopedia                    | . 46 |
| Gambar 4.34 Pengaturan Tombol Arrow                          | . 46 |
| Gambar 4.35 Pengaturan Tombol Arrow                          | . 46 |
| Gambar 4.36 Pengaturan Perintah Scan Marker                  | . 47 |
| Gambar 4.37 Pengatura Informasi Pada Objek                   | . 47 |
| Gambar 4.38 Scripting Default Trackable Event Handle         | . 47 |
| Gambar 4.39 Scripting Default Trackable Event Handle         | . 48 |
| Gambar 4.40 Pengaturan Informasi                             | . 48 |
| Gambar 4.41 Penambahan Level Controller                      | . 49 |
| Gambar 4.42 Mengaktifkan Tombol Refresh                      | . 49 |
| Gambar 4.43 Import Audio Penjelasan                          | . 49 |
| Gambar 4.44 Pengaturan Audio                                 | . 50 |
| Gambar 4.45 Pengaturan Audio                                 | . 50 |
| Gambar 4.46 Pengaturan Audio Objek Tiga Dimensi              | . 50 |
| Gambar 4.47 Pembuataj Canvas Menu Quiz                       | . 51 |
| Gambar 4.48 Penambahan Level Controller untuk ButtonBack     | . 51 |
| Gambar 4.49 Pengaturan Tombol Mulai                          | . 51 |
| Gambar 4.50 Canvas Pertanyaan                                | . 52 |
| Gambar 4.51 Pengaturan Skor                                  | . 52 |

| Gambar 4.52 Pengaturan Pop Up Jawaban            | 52 |
|--------------------------------------------------|----|
| Gambar 4.53 Pengaturan Trigger Pindah Halaman    | 53 |
| Gambar 4.54 Pengaturan Pindah Halaman Skor       | 53 |
| Gambar 4.55 Pengaturan Memunculkan Tampilan Skor | 54 |
| Gambar 4.56 Tampilan Aplikasi Larande AR         | 54 |
| Gambar 4.57 Tampilan Aplikasi Larande menu Quiz  | 55 |